# Calculating & Entering a Benefit

Webinar Wednesday Training Series

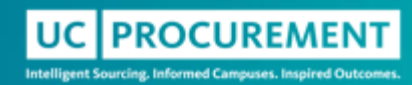

### Agenda

- Learning Objectives
- Accessing Benefit Bank
- Calculating a Benefit
- Entering a Benefit
- Multi-Layer Benefit
- Resources
- Q&A

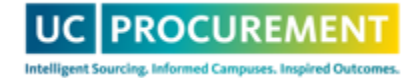

### Learning Objectives

- Understand how to calculate your benefit based on our definitions
- Learn how to navigate the Benefit Bank UI to enter a benefit
- Learn how to access existing resources

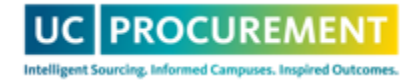

### Accessing Benefit Bank

- Access can be requested for first-time users by emailing <u>support@ucprocure.zendesk.com</u>
- URL: UC Procurement Services Benefit Bank
- You will log in using your campus's SSO

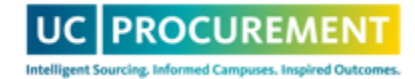

# How To's

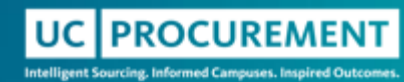

### How to Calculate Your Baseline Amount

| Cost<br>Reduction | <ul> <li>Previously Contracted: Previously contracted cost</li> <li>Historical Costs: Historical cost (spend)</li> <li>Imputed Historical Costs: Quote, avg. response<br/>non-awardees, index, budget, benchmark, etc.</li> </ul> |  |  |  |  |
|-------------------|----------------------------------------------------------------------------------------------------|--|--|--|--|
| Cost<br>Avoidance | <ul> <li>Cost Inclusive of Increase: Previous cost plus<br/>fee/proposed increase</li> </ul>                                                                                                    |  |  |  |  |
| Incentive         | <ul> <li>Incentive: Applicable spend to earn incentive</li> </ul>                                                                                                    |  |  |  |  |
| Revenue           | • Revenue: \$0                                                                                                    |  |  |  |  |
| Efficiency        | • Efficiency: Quoted value of the value add or Cost prior to implementation of efficiency                                                                                                    |  |  |  |  |

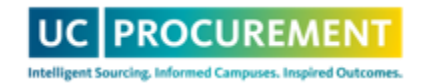

### Baseline Amount – Things to Consider

- When calculating, ensure apples to apples with benefit calculation
  - Duration enter **TOTAL**, not annual
  - Quantity
  - Quote vs. final order
- Baseline amount must align with baseline type selected

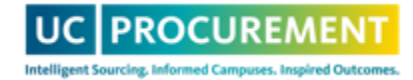

### How to Calculate Your Benefit Cost Reduction, Cost Avoidance, Efficiency

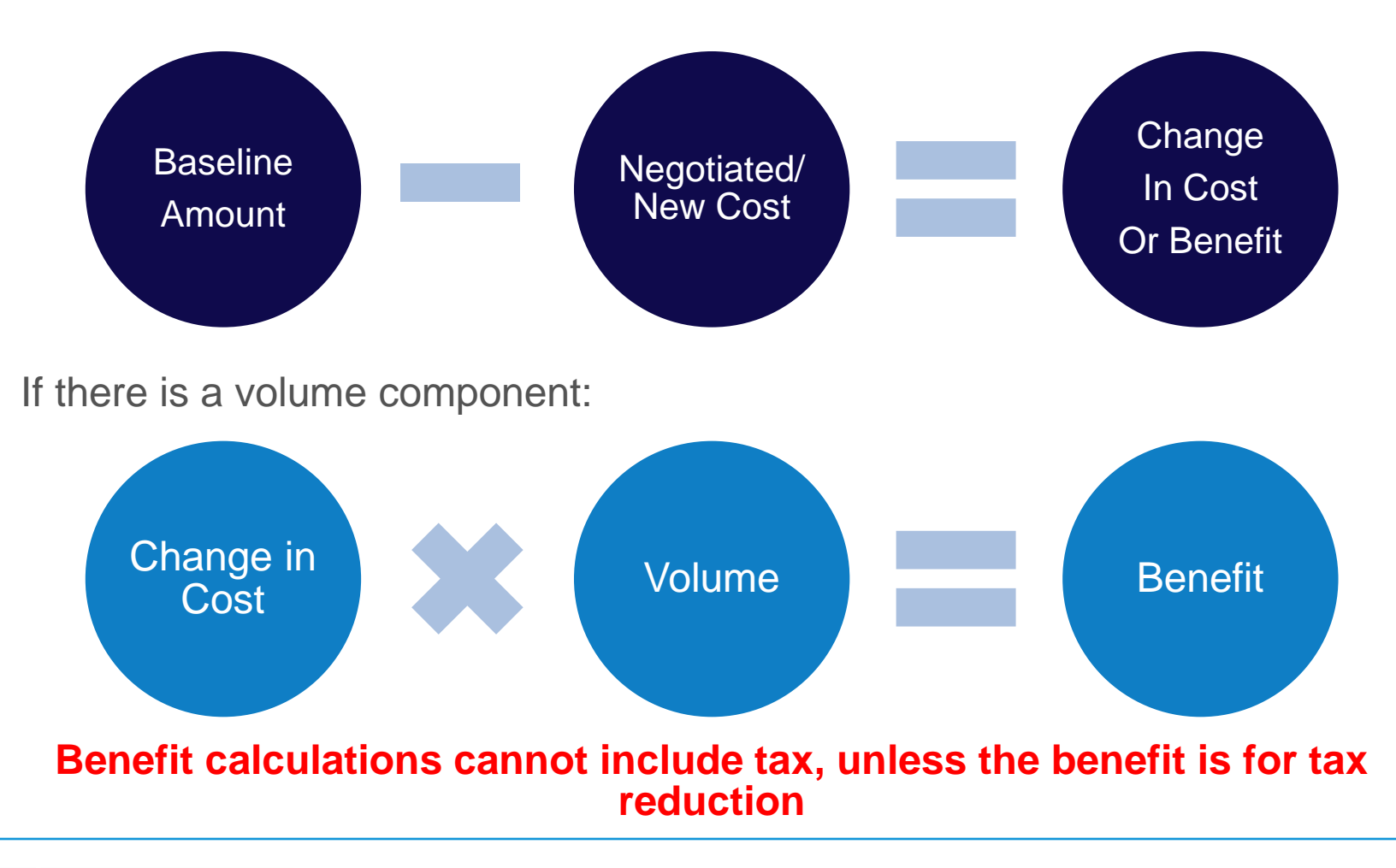

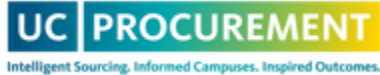

# How to Calculate Your Benefit

### Cost Reduction, Cost Avoidance

- You negotiate a new 5-year contract with an existing supplier that includes a \$20/hour discount on consulting services. Your previously contracted rate was \$95/hour. You expect to contract 100 hours/year.
  - Previously Contracted Total Baseline: \$95 x 100hrs x 5yrs = \$47,500
  - **New Cost:** (\$95-\$20) x 100hrs x 5yrs = \$37,500
  - Cost Reduction Total Benefit Amount: \$47,500 \$37,500 = \$10,000
- You negotiate the inclusion of free training on a new software that you've procured, a savings of \$15,000. The total contract value is \$250,000
  - **Cost Inclusive of Increase Baseline:** \$250,000 + \$15,000 = \$265,000
  - New Cost: \$250,000
  - Cost Avoidance Total Benefit Amount: \$265,000 \$250,000 = \$15,000

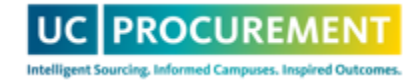

### How to Calculate Your Benefit

### Efficiency

- You sign a one-year contract with a gas supplier that includes free delivery of gas cylinders to a campus department, which reduces the need for campus to deliver the cylinders. The deliveries currently take 10 hours/week and the FTE rate is \$35/hour.
  - Efficiency Baseline: \$35 x 10hrs x 52 weeks = \$18,200
  - **New Cost:** \$0
  - Efficiency Benefit Amount: \$18,200 \$0 = \$18,200
- The supplier offers a prompt payment discount of 5% if payment is received in 10 days of the agreement being signed. The agreement amount is \$40,000.
  - Efficiency Baseline: \$40,000
  - **New Cost:** \$40,000 x 95% = \$38,000
  - Efficiency Total Benefit Amount: \$40,000 \$38,000 = \$2,000

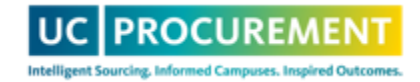

## How to Calculate Your Benefit

### Incentive, Revenue

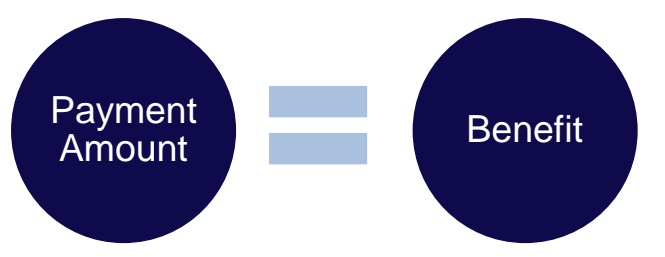

- You sign a 5 year contract that includes a \$10K payment each year that you spend \$1M. In year 1, you spent \$1.2M on the contract and just received your first payment.
  - Incentive Baseline: \$1.2M
  - Incentive Benefit Amount: \$10,000
- You sign a 1-year brand licensing contract that includes a payment of \$50,000. The first payment has been received
  - Revenue Baseline: \$0
  - Revenue Benefit Amount: \$50,000

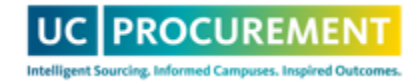

### How to Enter a Benefit

**Use Case:** You negotiate a new 5 year contract with an existing supplier that includes a \$20/hour discount on consulting services. Your previously contracted rate was \$95/hour. You expect to contract 100 hours/year.

- **Previously Contracted Total Baseline:** \$95 x 100hrs x 5yrs = \$47,500
- **New Cost:** (\$95-\$20) x 100hrs x 5yrs = \$37,500
- Cost Reduction Total Benefit Amount: \$47,500 \$37,500 = \$10,000
- Benefit Type: Cost Reduction
- Baseline Type: Previously Contracted
- Activity Type: Sourcing
- Reporting Type: Projected

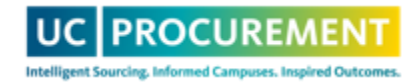

### Step 1 – Add a Benefit

#### Step 1 - Add a Benefit

| Fields with * are required.         |                                                        |                            |
|-------------------------------------|--------------------------------------------------------|----------------------------|
| Project Name *                      |                                                        | Select Impacted Locations* |
| -                                   |                                                        | UC Berkeley                |
| UC Category *                       | Select a Category                                      | UC Davis                   |
| Supplier *                          |                                                        | UC Irvine                  |
| Supplier                            |                                                        | UC Los Angeles             |
| To submit a new supplier request of | r search for generic supplier options, type *** above. | UC Merced                  |
|                                     |                                                        |                            |

- 1. Enter a Project Name, which should include the name of the good/service procured
- 2. Select a UC Category
- 3. Enter a Supplier Name and select from the dropdown
  - If your supplier name isn't listed or you need to use a <u>generic suppler</u>, type \*\*\*.
- 4. Select your Impacted Location(s) from the list on the right

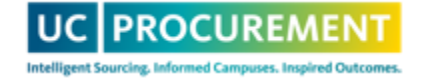

### Step 1 – Add a Benefit

| Baseline Type *                | Previously contracted       | ~ |
|--------------------------------|-----------------------------|---|
| Total Baseline Cost Amount *   | 47500                       |   |
| Activity *                     | Sourcing Benefit Identified | ~ |
| Reporting Type *               | 🗌 Actualized 🔽 Projected    |   |
| Each reporting type represents | one benefit activity.       |   |

- 1. Select Previously Contracted from the Baseline Type list
- 2. Enter \$47,500 as the Total Baseline Cost Amount
- 3. Select Sourcing Benefit Identified from the Activity list
  - 1. This must be selected correctly prior to leaving this screen. If the wrong Activity type is selected, the benefit will have to be rejected and reentered.
- 4. Check Projected as the Reporting Type

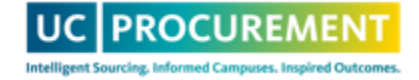

### Step 1 – Add a Benefit

| Agreement Date *     | 09/01/2023 |  |  |
|----------------------|------------|--|--|
| Duration in Months * | 60         |  |  |
| Agreement ID *       | 12345      |  |  |

- 1. Select the Agreement Date
- 2. Enter 60 as the Duration in Months (the contract is 5 years)
- 3. Enter the Agreement ID

Select Save and Next to move to the next screen

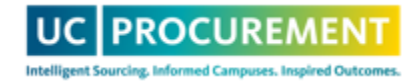

### Step 2 – Add Organizational Units

#### Step 2 - Add Organizational Units

| Activity:                | Sourcing Benefit Identified |  |
|--------------------------|-----------------------------|--|
| Reporting Type:          | Projected                   |  |
| Project:                 | Test                        |  |
| Supplier:                | AB & A TEST CO              |  |
| Projected Benefit Amount | 10000                       |  |

#### Search for Organizational Units

(Enter at least three letters into the search field)

Procurement

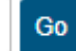

- 1. Enter \$10,000 in the Projected Benefit Amount field
- 2. Enter the lowest known Organizational Unit and select Go

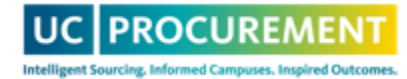

# Step 2 – Add Organizational Units

| Procurement | Go                                                                                                    |                   |                   |            |              |               |
|-------------|----------------------------------------------------------------------------------------------------|-------------------|-------------------|------------|--------------|---------------|
| Select      | Organizational Unit                                                                                         | Cost Reduction \$ | Cost Avoidance \$ | Revenue \$ | Incentive \$ | Efficiency \$ |
|             | UC Office Of The President /<br>Chief Financial Officer /<br>Procurement Services                           | 10000             |                   |            |              |               |
|             | UC Office Of The President /<br>Chief Financial Officer /<br>Procurement Services /<br>Procurement Services |                   |                   |            |              |               |

#### Apply

- 1. Check the box next to the appropriate result
- 2. Enter the \$10,000 benefit into the Cost Reduction box
- 3. Select Apply and then Save and Next

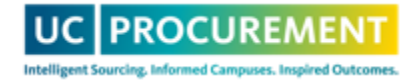

### Step 3 – Add Attachments

#### Step 3 - Add Attachments

DRAFT

| <ul> <li>A maximum of 10 files m</li> <li>Maximum file size is 10 M</li> </ul> | ay be attached.<br>//B. |                                    | Activity:<br>Reporting Type:<br>Project:<br>Supplier: | Sourcing Benefit Identified<br>Projected<br>Test<br>AB & A TEST CO |
|--------------------------------------------------------------------------------|-------------------------|------------------------------------|-------------------------------------------------------|--------------------------------------------------------------------|
| Attachment Type<br>Contract                                                    | ~                       | Document<br>Choose File No file of | chosen                                                | Remove                                                             |
| Add Another Document                                                           |                         |                                    |                                                       |                                                                    |
| Current Attachments                                                            | Document                |                                    | Actions                                               |                                                                    |
| Type                                                                           | Document                |                                    | Actions                                               |                                                                    |

- 1. Select the Attachment Type from the dropdown and then Choose File to add your attachment
- 2. Select Add Another Document to add subsequent attachments
- 3. This benefit should include, at a minimum, the previous contract and the current contract to demonstrate previous vs. current pricing

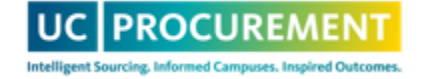

# Step 3 – Add Attachments

#### Additional Details

|                                                                                                    | ~ |
|----------------------------------------------------------------------------------------------------|---|
| Explain what the benefit is about, the actions taken to generate the benefit, and how it was calculated. | / |

- 1. Your Approver will auto-populate, but you can select from the dropdown list if you need to choose another
- 2. Enter the full Benefit Description in the field

Save and Next

- This should include the entire background and justification for the benefit. A 3<sup>rd</sup> party should be able to read this description and fully understand the benefit was negotiated and how the calculations were achieved.
- 3. Select Save and Next

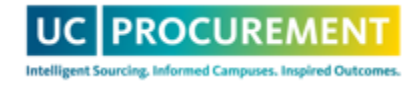

### Step 4 – Preview

| Step 4 - Preview |               | DRAFT                    |            |
|------------------|---------------|--------------------------|------------|
| [Edit]           |               |                          |            |
| Status:          | Draft         |                          |            |
| Benefit ID:      | 34454-34780   |                          |            |
| Date Created:    | 09/07/2023    |                          |            |
| Submitter:       | Ivy Weirather |                          |            |
| Approver:        | Paul Williams |                          |            |
|                  |               | Save as Draft Submit for | r Approval |
|                  |               |                          |            |
|                  |               |                          |            |

- 1. Review your benefit for accuracy
- 2. Select either Save as Draft to edit later or Submit for Approval

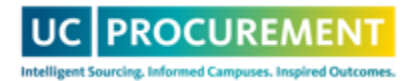

## What is a Multi-Activity or Layered Benefit?

- Activity: a component of a benefit, which clearly defines a unique aspect of the benefit's value
  - Multiple activities can be generated by a single procurement action
  - Example: You negotiate a 3 year contract with a 10% price break, free shipping and a \$20K signing bonus. This action results in cost reduction, cost avoidance AND incentive activities.
- ONE procurement action generates ONE Benefit, but potentially multiple activities
- If your benefit has multiple activities, you should enter each activity separately, but under a single benefit to ensure they are linked within the system -> this is called Layering
- Activities can **ONLY** be added on to Sourcing benefits

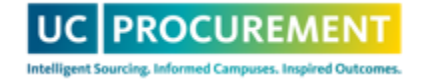

# When to use a Multi-Activity or Layered Benefit?

- Sourcing event resulted in multiple benefit types
  - Add each type as an individual activity
- Sourcing event resulted in awards to multiple suppliers
  - Add each supplier as an individual activity
- Sourcing event resulted in a different benefit amount per year of the agreement
  - Add each year as an individual activity

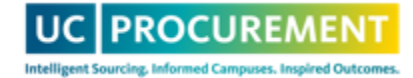

### **Use Cases**

- You negotiate a one-year contract with a price break of a SKU from \$35/item to \$30/item. The supplier will also provide free shipping on each shipment, an estimated value of \$10,000 total, and give a prompt pay discount of 10% when payment is received within 10 days. You expect to buy 1,000 units each month
  - 1<sup>st</sup> Activity: Cost Reduction, Previously Contracted, Sourcing, Projected
    - Baseline Amount: \$420,000
    - Benefit Amount: \$60,000 (\$420,000 (30 x 1000 x 12))
  - 2<sup>nd</sup> Activity: Cost Avoidance, Cost Inclusive of Increase, Sourcing, Projected
    - Baseline Amount: \$370,000 ((\$30 x 1000 x 12) +\$10,000)
    - Benefit Amount: \$10,000
  - 3<sup>rd</sup> Activity: Efficiency, Efficiency, Sourcing, Projected
    - Baseline Amount: \$360,000
    - Benefit Amount: \$36,000 (10% of \$360,000)

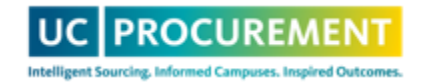

### **Use Cases**

- You negotiate a three-year contract for a brand new service with increasing discounts each year. In the first year, your discount will be \$10K, then \$20K in the second year and \$30K in the third. The contract assumes spend is at least \$500,000 each year.
  - 1<sup>st</sup> Activity: Cost Reduction, Imputed Historical Costs, Sourcing, Projected
    - Baseline Amount: \$500,000
    - Benefit Amount: \$10,000
  - 2<sup>nd</sup> Activity: Cost Reduction, Imputed Historical Costs, Sourcing, Projected
    - Baseline Amount: \$500,000
    - Benefit Amount: \$20,000
  - 3<sup>rd</sup> Activity: Cost Reduction, Imputed Historical Costs, Sourcing, Projected
    - Baseline Amount: \$500,000
    - Benefit Amount: \$30,000

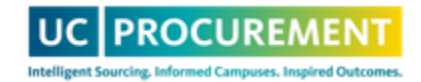

### **Use Cases**

- You negotiate a contract with a supplier to include free replenishment services the supplier will manage your inventory on your behalf. This replenishment service costs \$25,000/year and the total contract value is expected to be \$300,000/year for 4 years. Because the supplier is handling replenishment, approximately 5 FTE hours per week will be saved, at a cost of \$28/hour. The process usually takes 8 FTE hours per week.
  - 1<sup>st</sup> Activity: Cost Avoidance, Cost Inclusive of Increase, Sourcing, Actualized
    - Baseline Amount: \$975,000 (\$300K + \$25K x 3 years)
    - Benefit Amount: \$75,000 (\$25K x 3 years)
  - 2<sup>nd</sup> Activity: Efficiency, Efficiency, Sourcing, Projected
    - Baseline Amount: \$34,944 (8 hours x \$28 x 52 weeks x 3 years)
    - Benefit Amount: \$21,840 (\$34,944 (3 hours x \$28 x 52 x 3))

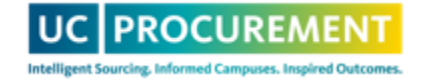

# **Tips for Entry**

- Enter subsequent activities once the first benefit/activity has been approved
- Once two activities have been connected under a benefit, either activity can have new activities added to it
- Only the original submitter can add new activities
  - If the original submitter is no longer with the team, create a new benefit and reference the original benefit in the benefit description

### To enter a new Activity:

- Locate your approved benefit in your queue and select the magnifying glass
- Scroll to the bottom of the benefit and select Add Activity

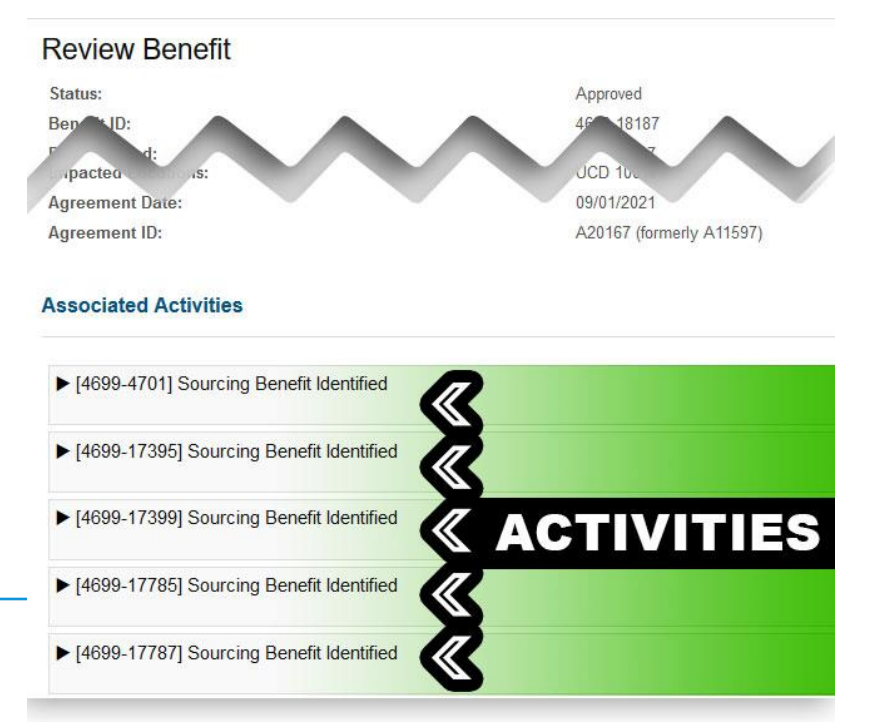

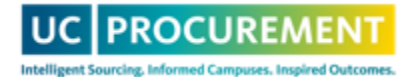

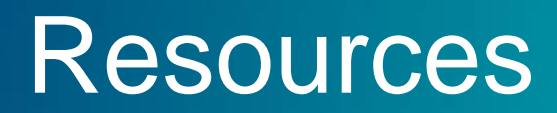

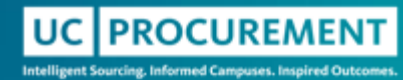

### **Benefit Bank Resource Guides**

**Benefit Bank Resources** 

**Benefit Definitions** 

**Benefit Use Cases and Examples** 

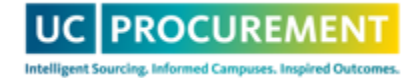

### Need Additional Assistance?

- Attend our bi-weekly office hours, every other Wednesday
- Email us! <u>support@ucprocure.zendesk.com</u>

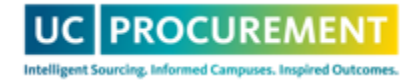

### Questions?

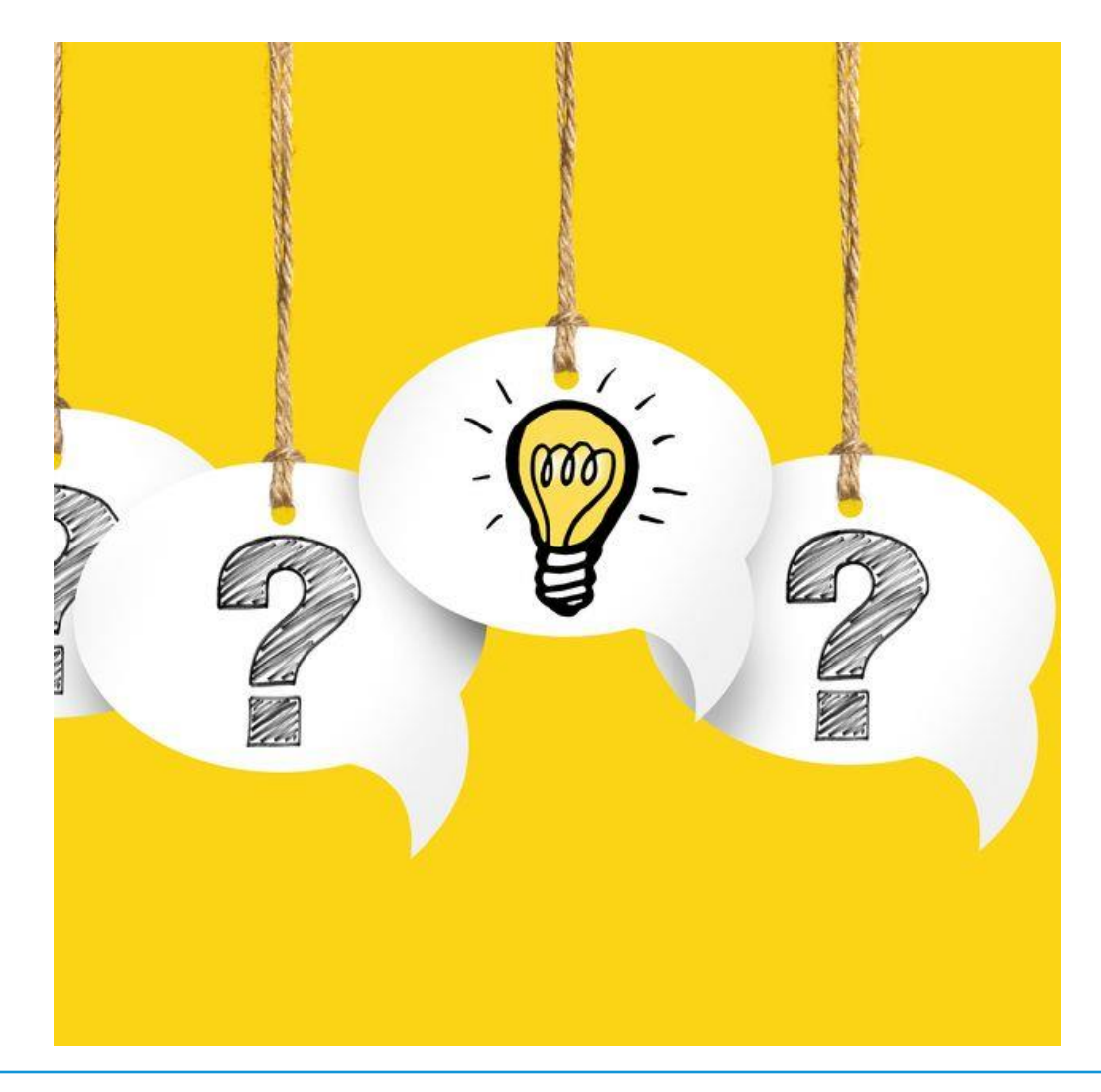

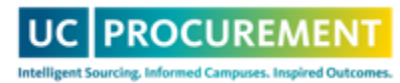